## 授業予約システムについて

JOTの講義受講は完全事前予約制です。

受講キャンセルや振替、再受講の手続きは以下の方法で行ってください。

#### 授業予約フォームヘアクセスしてください

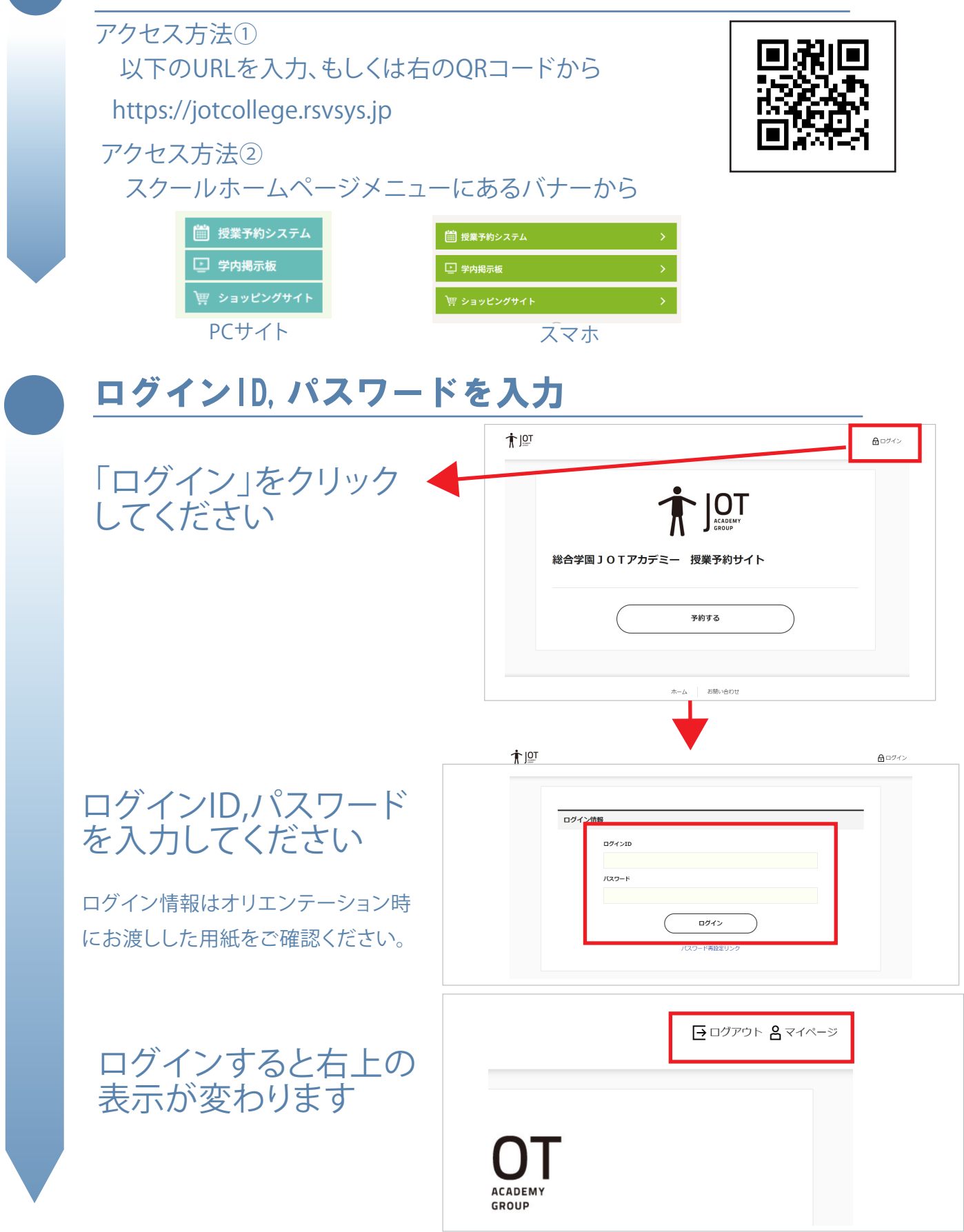

1

# 授業予約システムについて

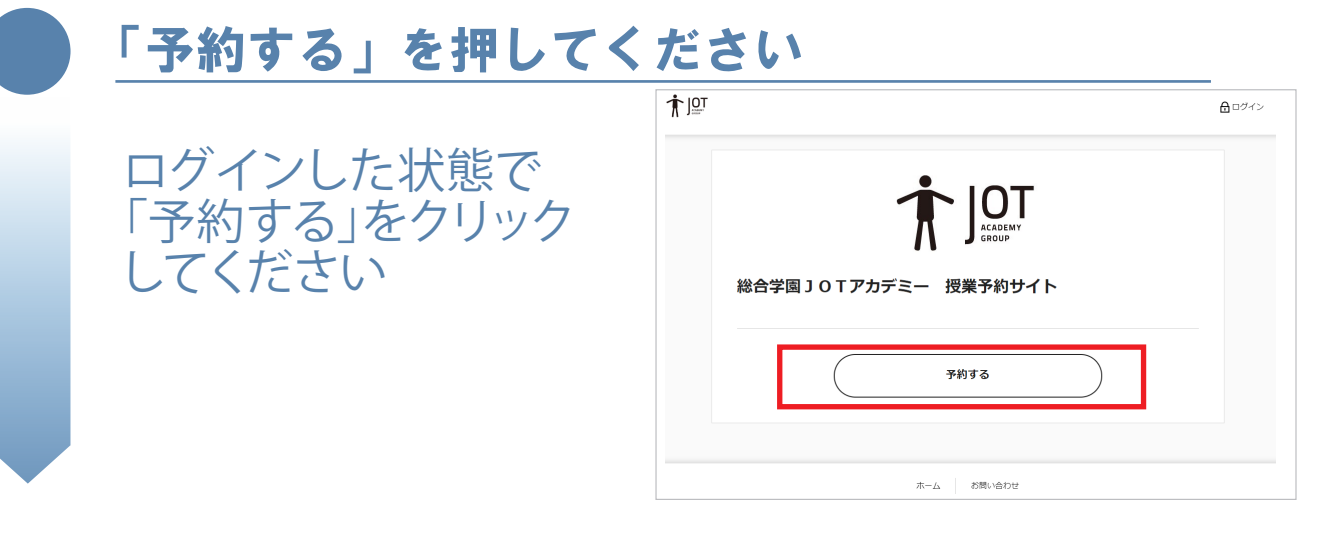

### 予約可能な授業スケジュールが表示されます

※既に予約済みのものも含め 一覧表示されます

※ログインしないと授業一覧は 表示されません

※表示カレンダーの形式や 表示月はカレンダー上部の アイコンで操作可能です

| カテゴリーを選択                                                     |                               |                               |    |    |                                     |                       |
|--------------------------------------------------------------|-------------------------------|-------------------------------|----|----|-------------------------------------|-----------------------|
| 全て                                                           |                               |                               |    |    |                                     | л                     |
| 予約枠を選択                                                       |                               |                               |    |    |                                     |                       |
| 全て                                                           |                               |                               |    |    |                                     | я                     |
| く 2024年 0<br>) @## △ BO2                                     | <b>14д &gt;</b><br>ат X анист |                               |    |    | Day<br>DRG 19                       | ■<br>二<br>日本:<br>一覧表示 |
| B                                                            | я                             | 火                             | *  | *  | 金                                   | ±                     |
| 31                                                           | 1                             | 2<br>② 30:00-13:00<br>ヨガの②「ヨガ | 3  | 4  | 5<br>© 10:30-12:30<br>ビラティス①②       | 6                     |
| 7<br>30:00-13:00<br>30:00-02 「ヨガ<br>14:30-17:30<br>フティス(0:0) | 8                             | 9<br>10 30-03-00<br>ヨガの金「プラ   | 10 | 11 | 12<br>() 10:30-13:00<br>ビラティス(0):30 | 13                    |
| 14<br>\$100-53.00<br>4がひる「プラ<br>\$4:30-57:30<br>「ラティスな金      | 15                            | 16<br>30:00-03:00<br>日ガ気家『贈想  | 17 | 18 | 19<br>ひゅう-13:30<br>ビラティスの後          | 20                    |
| 21<br>10:00-13:00<br>日ガ30名「開部<br>14:00-17:00<br>ラティス30名      | 22                            | 23<br>23300-13300<br>日ガの後「新聞  | 24 | 25 | 26<br>〇 10:30-13:30<br>ビラティスの後      | 27                    |
| 28<br>19:00-13:00<br>175(2)⑧「昭国<br>14:30-17:30               | 29                            | 30<br>31:00-13:00<br>ヨガ多身「肩   | 1  | 2  | 3                                   | 4                     |

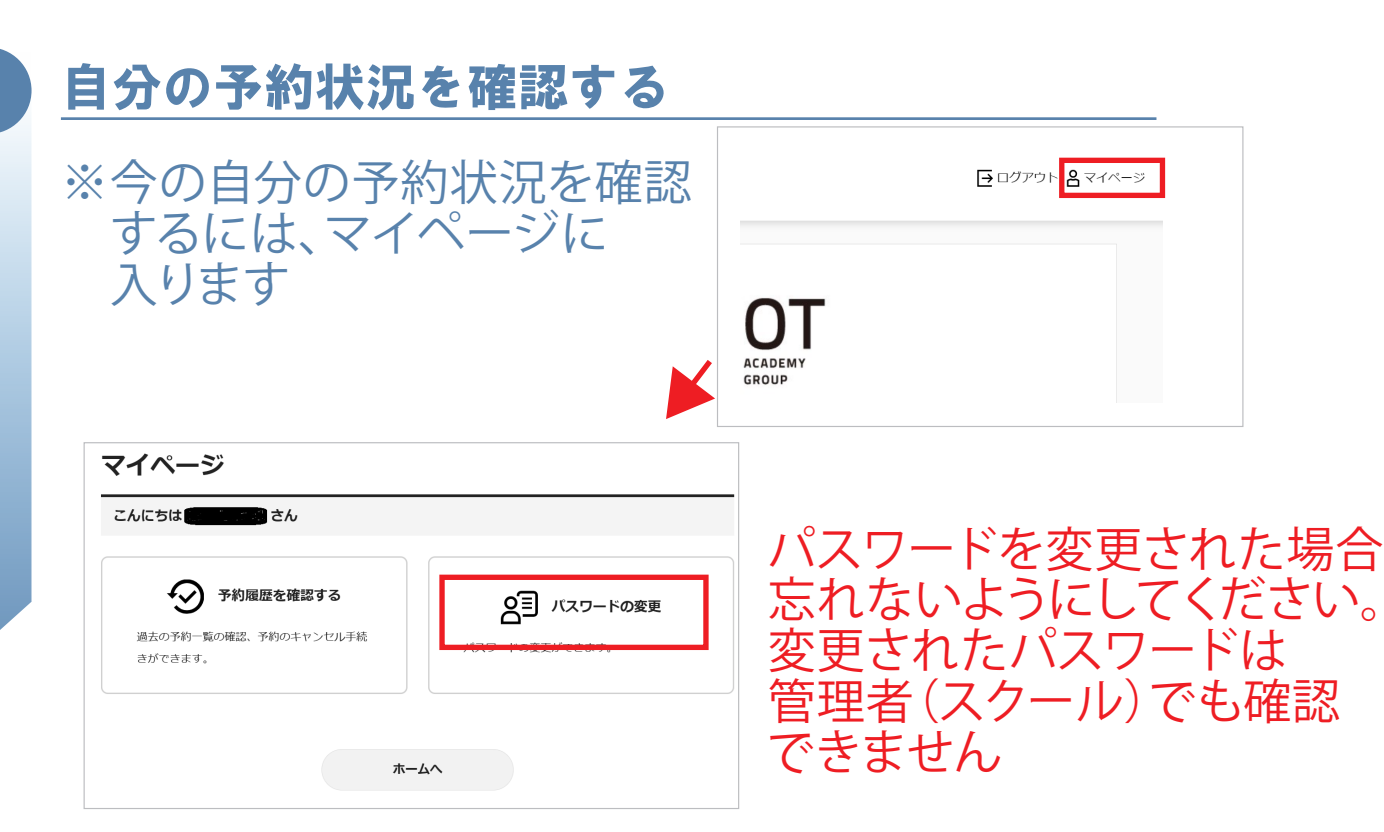

## 授業のキャンセルをするには

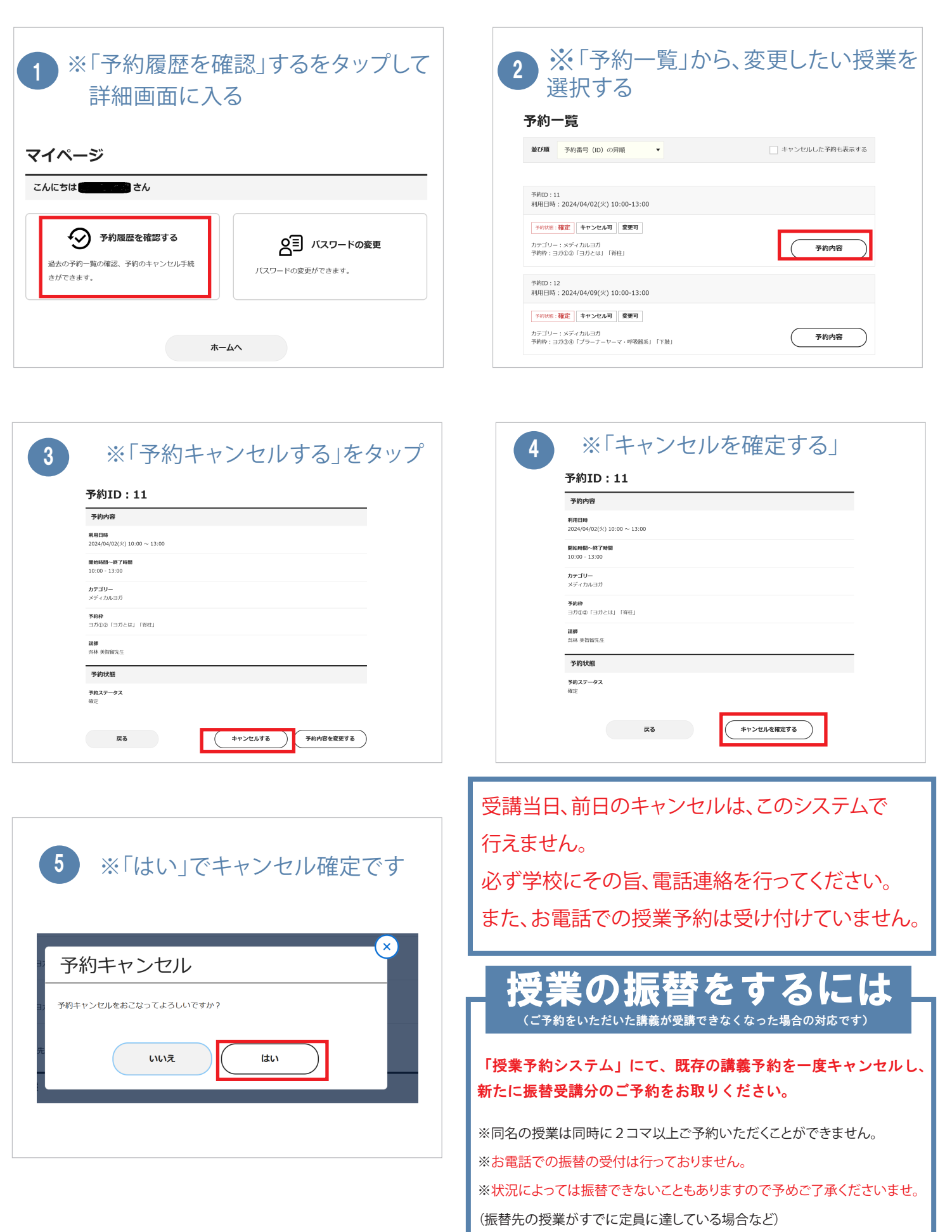